# CRM: Bulk Edit Records

Last Modified on 09/18/2023 2:09 pm PDT

Contact records can be bulk edited to apply or remove tags, delete records or merge 2 or more records.

Locate the bulk action feature by selecting **Donors & Contacts** from the left navigation, and select **Contact Listing** from the dropdown.

| GiveSmart     Donor CRM    |   | Search           |                   |           |                 |                      |                     | Stephanie Hann Demo | ✓ S Stephar          | ale     |
|----------------------------|---|------------------|-------------------|-----------|-----------------|----------------------|---------------------|---------------------|----------------------|---------|
| 💞 Launchpad                |   | Contacts 🌣       |                   |           |                 |                      |                     | ADD NEW +           | DOWNLOAD EXCEL       | L (UTC) |
| Dashboard                  |   | Search by name o | address           | Last      | t donated from  | 🛱 Pick Date          | to                  | Pick Date           | APPLY                |         |
| Households & Organizations |   |                  |                   | Tota      | al donated from | \$0.00               | ) to                |                     |                      |         |
| Donors & Contacts          | ř | Tags             |                   | Adv       | ranced Filter   | Select filter        |                     | ~                   |                      |         |
| Contact listing            |   | Select Value     | ~                 |           |                 | Invert filter        |                     |                     |                      |         |
| Herging Center             |   |                  |                   |           |                 |                      |                     |                     |                      |         |
| Gifts                      | < | Bulk Actions     | ✓ APPLY           | Clear All |                 |                      |                     |                     |                      |         |
| Pledges                    | < | \$               | External Donor ID | Donor ID  | Last Name 🔺     | First Name 🗢         | Total Gift Amount 🗢 | Tags                |                      | м       |
| Collect Donations          | < |                  | 15                | 900866    | Black           | Sirius               | \$55,526.85         | Employee Board Merr | iber Staff Member +2 | D       |
| Activities                 |   | 6                | 45                | 900896    | Black           | Regulus              | \$7,220.12          | Major Donor         |                      | Se      |
| X Reports                  |   |                  | 44                | 900895    | Brown           | Lavender             | \$6,690.12          | Board Member        |                      | М       |
| Filters                    |   |                  | 22                | 900873    | Chang           | Cho                  | \$9,799.25          | Alumni              |                      | D       |
|                            |   |                  | 32                | 900883    | Delacour        | Fleur                | \$4,538.34          | Employee            |                      | Se      |
|                            |   |                  | 37                | 900888    | Diggory         | Cedric               | \$5,730.00          | Major Donor         |                      | St      |
| Resources                  |   |                  |                   | 900900    | DONOR           | ANONYMOUS OR UNKNOWN | \$104,495.00        | Major Donor         |                      | N       |
| Y                          |   |                  | 9                 | 900860    | Dumbledore      | Albus                | \$7,160.00          |                     |                      | D       |

## Merge 2 or more contacts

Quickly merge 2 or more contacts from the contact listing page via bulk actions.

Select the checkbox next to 2 or more contacts, and click**Bulk Actions**. Choose **Merge (Select 2 Contacts)** from the dropdown.

• When I contact is selected the Apply button is inactive

| Merge (Selec | t 2 Contacts) V APPLY | Clear All |
|--------------|-----------------------|-----------|
| •            | External Donor ID     | Donor ID  |
| <b>~</b>     | 15                    | 900866    |
|              | 45                    | 900896    |

• When 2 contacts are selected, the Review for Merge button is active

| Merge (Selec | t 2 Contacts) V REVIEW FO | R MERGE Clear All |
|--------------|---------------------------|-------------------|
| \$           | External Donor ID         | Donor ID          |
| <b>v</b>     | 15                        | 900866            |
|              | 45                        | 900896            |

• Select the Review for Merge button to be taken to a review merge screen for confirmation before merging

| Step 1: Select Contacts  🤕 | Step 2: Review Contacts & Merge | _                         | CANCEL                         |
|----------------------------|---------------------------------|---------------------------|--------------------------------|
|                            |                                 |                           |                                |
|                            | Existing Contact #316604        | Duplicate Contact #316605 | Final Contact #316604          |
| Contact Profile            |                                 |                           |                                |
| Contact Type               | Individual                      |                           | Individual                     |
| First Name                 | Let's shake it up a little 123  |                           | Let's shake it up a little 123 |
| Last Name*                 | 30 Little Barry Breakfast is r  |                           | 30 Little Barry Breakfast is r |
| Title                      | ۲                               |                           |                                |
| Salutation                 | ۲                               |                           |                                |
| Suffix                     | ۲                               |                           |                                |
| Notes                      | ۲                               |                           |                                |
| Do Not Contact             | False                           |                           | False                          |
| D'ab data                  |                                 |                           |                                |

**Note**: For full merge functionality and to perform a scan of all contacts for potential duplicates, review the **Merge Duplicates** article.

# Add a tag

Utilize the Add Tags bulk action to quickly add a tag to multiple records at one time. Select the checkbox next to 2 or more contacts, and click **Bulk Actions**. Choose **Add Tags** from the dropdown.

- Select Apply
- When Apply is selected all contact tags in Donor CRM will appear as well as the ability to Add New +

| Bulk Actions | ✓ APPLY Cle       | ar All   | Add Tag to Selected | × CANCEL |                         |                    |        |
|--------------|-------------------|----------|---------------------|----------|-------------------------|--------------------|--------|
| \$           | External Donor ID | Donor ID | Tag name            |          | Total Gift Amount 🗘 Tag | Most Recent Gift 🌲 | Do Not |
|              | GSE_11414046      | 576707   | Select a tag to add | ^        | \$400.00                | Aug 23, 2023       |        |
|              | GSF_6895455       | 305171   | Search              | · ·      | \$68.39                 | Aug 21, 2023       | ~      |
|              | GSF_6909723       | 316604   | Add New +           |          | \$383.41                | Jul 07, 2023       |        |
|              | GSF_6909724       | 316605   | Board Member        | ×        | \$0.00                  |                    |        |
|              | GSF_6900441       | 315586   | Contact Tag 3       | ×        | \$207.25                | Jul 04, 2023       |        |
|              | GSF_1651894       | 203771   | Employee            | ×        | \$50.00                 | Aug 06, 2018       |        |
|              | GSF_6885873       | 204939   | Government          | ×        | \$31.30                 | Dec 15, 2022       |        |
|              | GSE_11404928      | 206754   | Major Donor         | ×        | \$0.00                  |                    |        |
|              | GSE_11405778      | 207660   | Abbay Eden          | A •      | \$0.00                  |                    |        |
|              | GSE_11406368      | 306564   | Abbet Collet        | e        | \$2.00                  | Feb 27, 2023       |        |
|              | GSF_6916595       | 325733   | Abbott Blanci       | he       | \$1,540.73              | Jul 12, 2023       |        |

• Select the tag from the dropdown or create a new tag by selecting Add New +

- Creating a new contact tag will create the tag and automatically add to the selected contact records
- If selecting from the list of existing tags, select **Add Tag** to add the tags to the selected contact records
- Added tags will appear in the Tags column

| \$       | Donor ID | Last Name 🔺 | First Name 🏼 🗢 | Total Gift Amount 🗢 | Tags      | Most Recent |
|----------|----------|-------------|----------------|---------------------|-----------|-------------|
|          | 903419   | Donor       | New            | \$0.00              |           |             |
|          | 331679   | Primozic    | Matt           | \$0.00              |           |             |
| <b>~</b> | 331680   | Primozic    | Nico           | \$0.00              | Volunteer |             |
| <b>~</b> | 331681   | Primozic    | Cameron        | \$0.00              | Volunteer |             |
|          | 335515   | User        | Test           | \$0.00              |           |             |

#### Remove a tag

Utilize the Remove Tags bulk action to quickly remove a tag from multiple records at one time. Select the checkbox next to 2 or more contacts, and click **Bulk Actions**. Choose **Remove Tags** from the dropdown.

- Select **Apply**
- When Apply is selected the current contact tags related to those selected contacts will appear in the drop down
- Select a tag from the dropdown to remove from the selected contacts
- Click **Remove Tag** to confirm

### Delete contacts

Utilize the Delete bulk action to quickly remove from multiple records at one time from Donor CRM. Select the checkbox next to 2 or more contacts, and click **Bulk Actions**. Choose **Delete** from the dropdown.

**Important to Note**: Bulk deleting a contact will permanently remove this donor from your Donor CRM account.

- Select Apply
- When Apply is selected a popup will appear to confirm the permanent removal of these contact records

| Warning                                                                                                    | × CANCEL        |
|----------------------------------------------------------------------------------------------------|-----------------|
| You are about to delete <b>2 contacts</b> . Are you sure you wan<br>contacts permanently?<br>Cameron Primozic<br>Nico Primozic | to delete these |
| CANCEL DELETE PERMANENT                                                                                                    | Y               |

Select Delete Permanently to confirm and complete th
A confirmation notification will appear in the top right